## How to add a summary based on text values

Often on a dashboard we need to show counts of important things. We may have counts in our data, or we may need to create our own count of text values. For example, suppose we have a filed in our data named Order method type and it contains the following values:

| Order method type |  |
|-------------------|--|
| E-mail            |  |
| Fax               |  |
| Mail              |  |
| Sales visit       |  |
| Special           |  |
| Telephone         |  |
| Web               |  |

This chapter will show you how to create a Summary visualization that displays a count of unique text values...

- 1. Start with the Summary visualization you recently created (see <u>How do I change the color</u> <u>of the number?</u>).
- 2. Select the Summary visualization.
- 3. In the context toolbar, click the Duplicate  $\Box$  icon:

| Book ✔                                 |         |          |     |              |                |                 |                  |
|----------------------------------------|---------|----------|-----|--------------|----------------|-----------------|------------------|
| בא ע <sup>א</sup> ⁰ Summary ויי        | । 🛞 🙂 🗉 | Σ 🖽      | x D |              | Ū              |                 |                  |
| Tab 1 +                                |         |          |     |              |                |                 |                  |
| + :                                    | - +     | 2        |     |              |                |                 |                  |
|                                        |         |          |     | By Produc    | ct Lines       |                 | Q 🔅              |
| ······································ | 1M      | ļ        |     | Persona      | al Accessories |                 | 10,921,840       |
|                                        |         |          |     | Campi        | ng Equipment   | 6,613,218       |                  |
| Qu                                     | lantity |          |     | Outdo        | por Protection | 3,166,906       |                  |
| -                                      | -       | <b>.</b> |     | Mountaineeri | ng Equipment   | 2,266,752       |                  |
|                                        |         |          |     | G            | olf Equipment  | 1,095,214       |                  |
|                                        |         |          |     |              | C              | 5,000,000 10,00 | 0,000 15,000,000 |
|                                        |         |          |     |              |                | Quantity (Su    | m)               |
| 1                                      |         |          |     |              |                |                 |                  |
|                                        |         |          |     |              |                |                 |                  |

4. A copy of the object is created. This is helpful because it has already been sized, and the color of the number has been set:

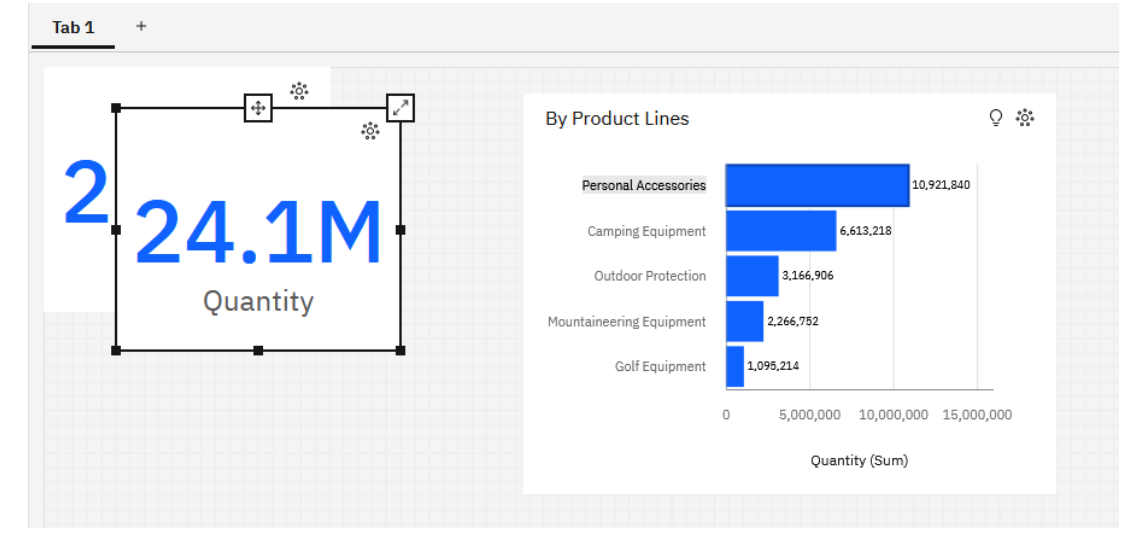

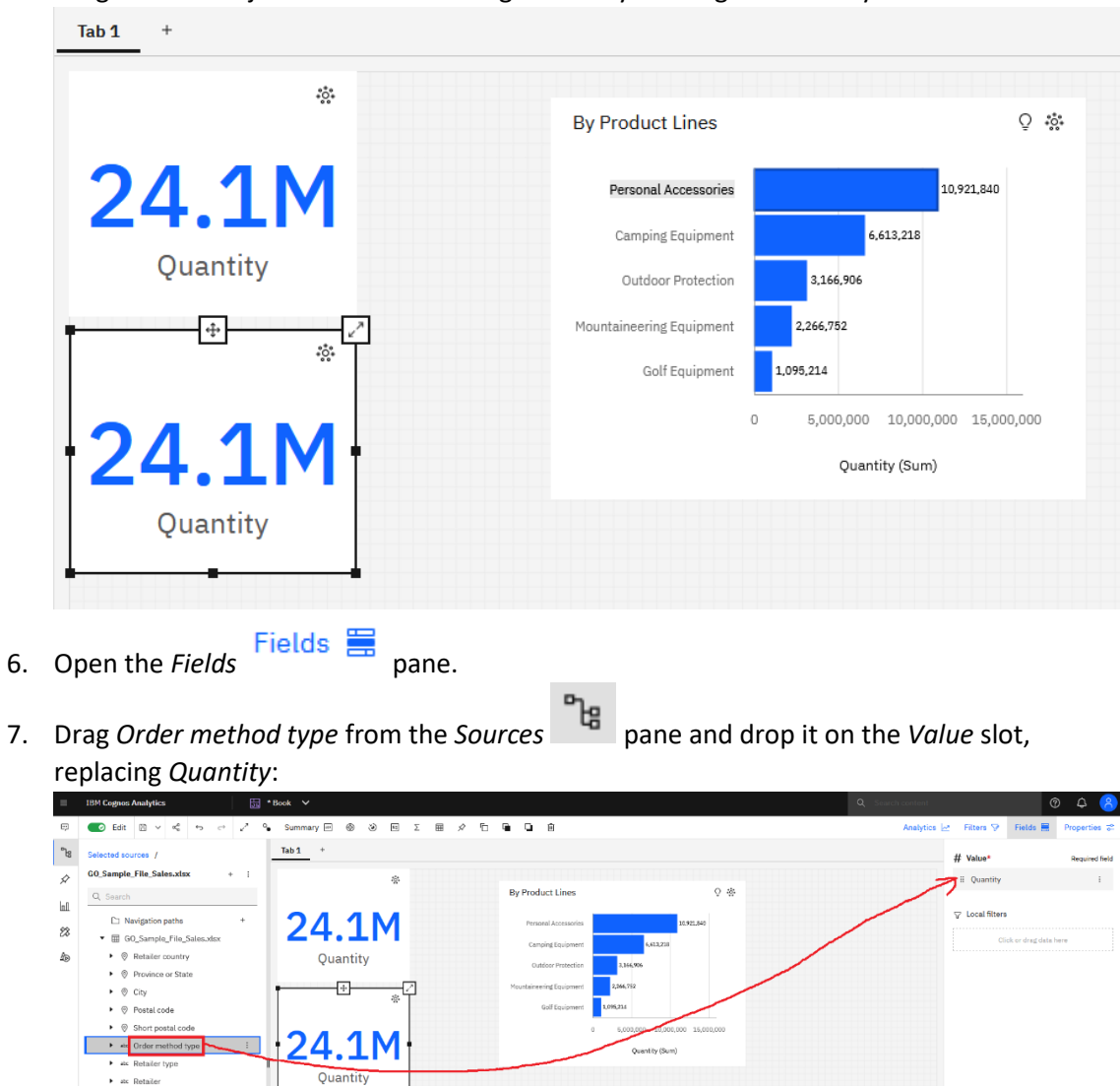

5. Drag the new object below the existing Summary and align it carefully:

stc Product line
stc Product type
stc Product

8. Your dashboard now looks like this:

| 1 +        |                                    |                           | # Value*     | Requi               |
|------------|------------------------------------|---------------------------|--------------|---------------------|
| <i>1</i> 0 | By Product Lines                   |                           | II Order met | nod type            |
| 24 1M      | Personal Accessories               | 10.921,840                |              |                     |
|            | Camping Equipment                  | 6,613,218                 | Clie         | k or drag data here |
| Quantity   | Outdoor Protection 3,266,9         | 06                        |              |                     |
|            | Mountaineering Equipment 2.266.752 |                           |              |                     |
| -95        | Golf Equipment 1,095,214           |                           |              |                     |
|            | 0 5,000,                           | 000 10,000,000 15,000,000 |              |                     |
|            | 0                                  | luantity (Sum)            |              |                     |

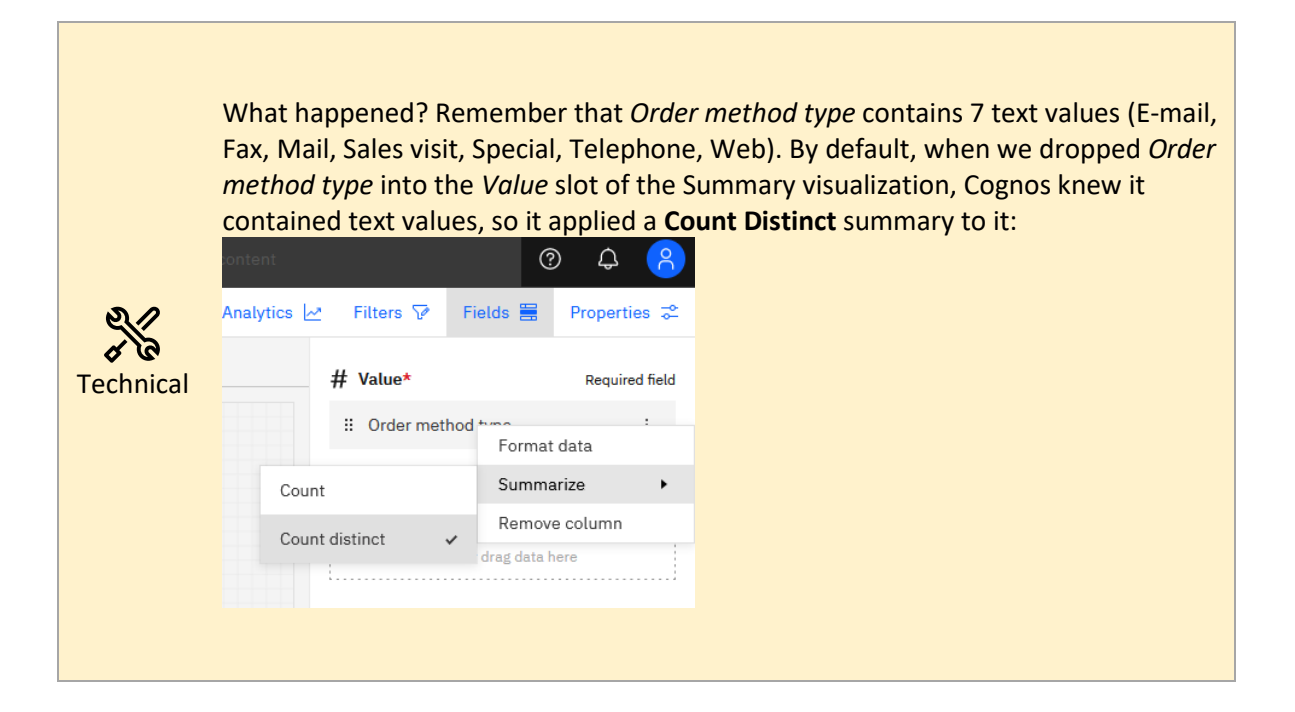